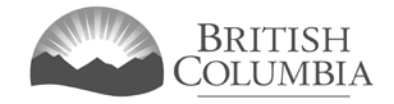

### **Community Gaming Grants Branch**

# **Request for Out-of-Province Travel Approval Tutorial**

This document provides instructions and tips on the completion of the Request for Out-of-Province Travel Approval online request form.

### In this document:

| 1.  | Before you start the Request for Out-of-Province Travel Approval           | 2   |
|-----|----------------------------------------------------------------------------|-----|
| 2.  | Click the "Online Service" link on the Community Gaming Grants website     | 3   |
| 3.  | Click the "Launch Online Service" button                                   | 4   |
| 4.  | Click "Special Approvals" on the Online Service web page                   | 5   |
| 5.  | Search for your organization                                               | 6   |
| 6.  | Select your organization                                                   | 7   |
| 7.  | Review your organization information and click "Next"                      | 8   |
| 8.  | Select Application Type "Licence" and click "Next"                         | 9   |
| 9.  | Select Licence Type "Special Approvals" and click "Next"                   | 9   |
| 10. | Provide details about the proposed travel                                  | .10 |
| 11. | Provide information about the officers responsible and the Delivery Method | .11 |
| 12. | Agree to the terms and conditions then click "Next"                        | .12 |
| 13. | Review the web confirmation screen                                         | .12 |
| 14. | Contact Information                                                        | .13 |
|     |                                                                            |     |

### 1. Before you start the Request for Out-of-Province Travel Approval

Before submitting a Request for Out-of-Province Travel Approval form online, please ensure that the proposed out-of-province travel is eligible.

Under exceptional circumstances, grant recipients may request pre-approval to use a portion of grant funds towards out-of-province travel costs. Requests for pre-approval must be submitted to the Branch prior to the date of travel.

Out-of-province travel may be approved under the following circumstances:

- Representing the province as a result of merit achieved through organized competition.
- Regional amateur competition in a recognized league that involves cross-border travel.
- Medical treatment that is unavailable in the province.

Grant funds must not be used for out-of-province travel to attend conferences, conventions, retreats, training sessions, or board meetings.

To request pre-approval to use grant funds for out-of-province travel, grant recipients must submit a Request for Out-of-Province Travel Approval online, at https://www2.gov.bc.ca/gov/content/sports-culture/gambling-fundraising/gambling-in-bc/online-service

### Additional notes about completing your online application:

- The online Request for Out-of-Province Travel Approval form must be completed and submitted in one sitting, as the system will time out after approximately 60 minutes. If the system times out, attempting to submit the form may result in an error, and the information entered into the form may be lost.
- Most applicants will be able to complete the form in 10-20 minutes.
- Do not click the back button or refresh button in your web browser while completing the form.
- Do not copy and paste from other documents into the application fields.
- Application fields that allow for multiple lines of text have a limit of 4,000 characters, including spaces and punctuation.

### 2. Click the "Online Service" link on the Community Gaming Grants website

You can start a Request for Out-of-Province Travel Approval form by visiting the Branch website at: https://www2.gov.bc.ca/gov/content/sports-culture/gambling-fundraising/gaming-grants. To start your request, click the "Online Service" link.

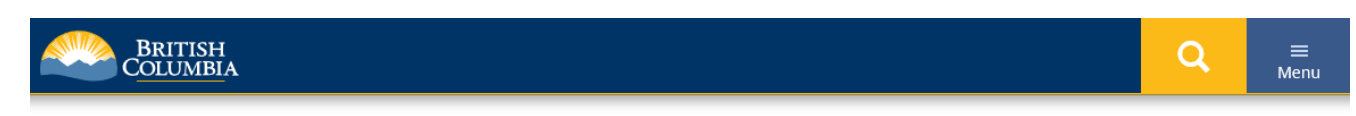

Home > Sports, Recreation, Arts & Culture > Gambling & Fundraising >

Community Gaming Grants

- PAC & DPAC Grants
- Capital Project Grants
- **Reporting Requirements**
- Documents, Forms & Checklists

Outreach and Presentations

Contact Us

Online Service

# Community Gaming Grants Program

The Community Gaming Grants program distributes \$140 million annually from commercial gambling revenues, to not-for-profit organizations. Grants support the delivery of ongoing programs and the completion of capital projects that directly benefit communities throughout B.C. Explore online resources and learn more about the available grants.

Three different types of grants are available through the Community Gaming Grants program. The links below provide additional information and resources specific to each type of grant:

- <u>Community Gaming Grants</u> provide funding to not-for-profit organizations, to support the delivery of accessible and inclusive programs and services to their communities.
- Parent Advisory Council (PAC) and District Parent Advisory Council (DPAC) Grants provide funding to PACs and DPACs, to benefit K-12 students through enhanced extracurricular opportunities and increased parent and community engagement.
- Capital Project Grants provide funding to not-for-profit organizations, to support the completion of capital projects that provide significant benefit to the community.

#### **Additional Resources**

Online <u>Application Resources</u> (including pre-application checklists, example documents, and application tutorials) are provided to support applicants through the process of preparing and submitting an online application for funding.

Other important documents and forms (e.g. program guidelines, conditions, financial reporting forms, etc.) and program information (including Frequently Asked Questions) are also available on the <u>Documents, Forms & Checklists</u> page.

#### **Program Guidelines**

To learn more about each type of grant, please review the Program Guideline documents.

- <u>Community Gaming Grants:</u>
   <u>2020 Program Guidelines</u>
- Community Gaming Grants:
   2020 PAC & DPAC Guidelines
   & Conditions
- 2019 Capital Projects Sector Guide

#### **Contact Information**

Contact the Community Gaming Grants Branch if you have questions about gaming grants in B.C.

Phone: 250-356-1081

Toll Free: 1-800-663-7867

#### Email:

CommunityGamingGrants@gov .bc.ca

### 3. Click the "Launch Online Service" button

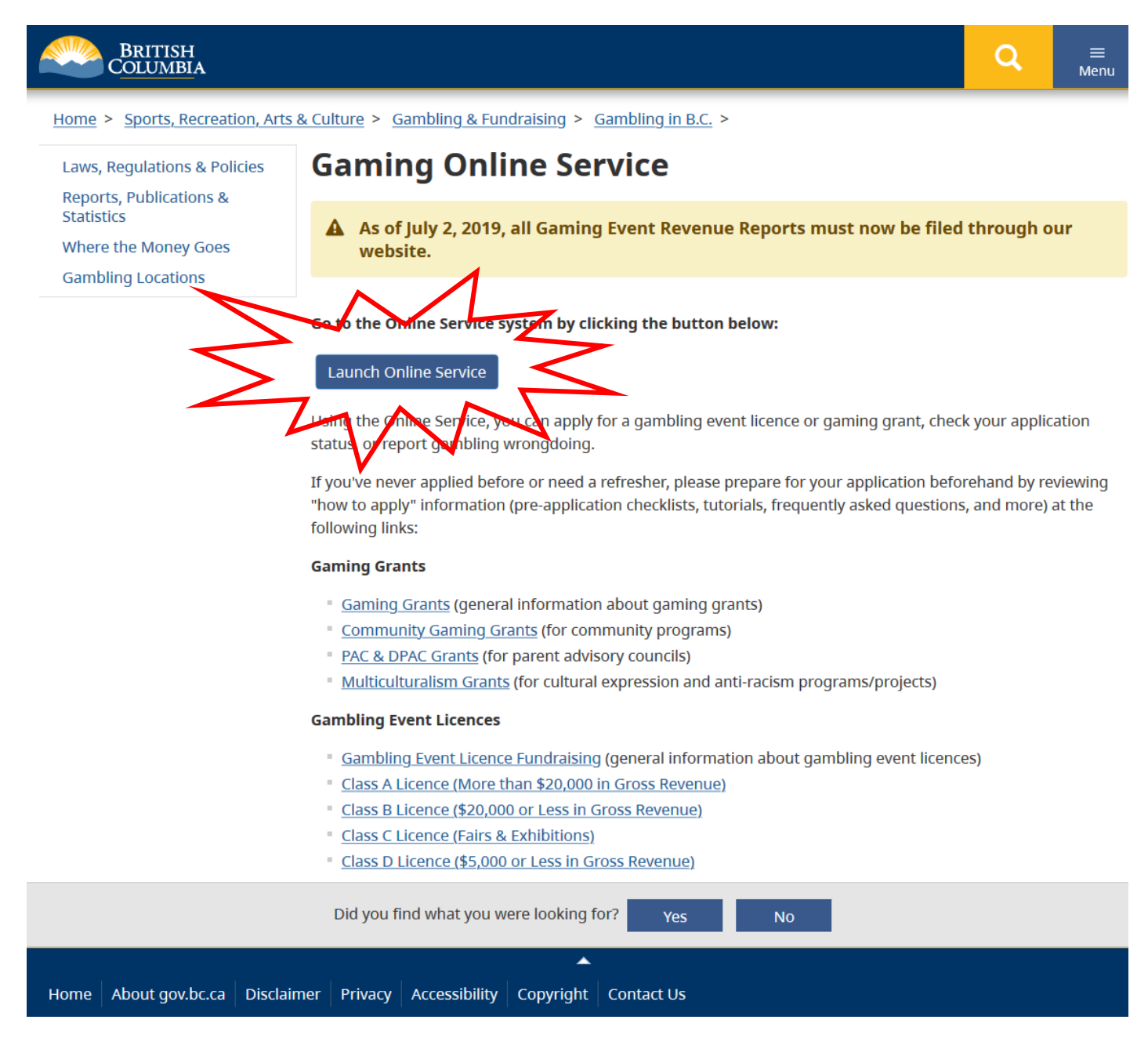

### 4. Click "Special Approvals" on the Online Service web page

| BRITISH<br>Columbia                                                           |                                                                                                    |                                                                                                    |
|-------------------------------------------------------------------------------|----------------------------------------------------------------------------------------------------|----------------------------------------------------------------------------------------------------|
| <u>Home</u> > <u>Sports, Recreation, Arts &amp;</u>                           | <u>Culture</u> > <u>Gambling &amp; Fundraising</u> >                                                                                                    |                                                                                                    |
| Apply Online                                                                  | Online Service                                                                                                    | Preparing to Apply                                                                                                    |
| Community Gaming Grants<br>DPAC, PAC or Capital Project<br>Grants             | • For the best experience, use the Gaming Online Service with the latest version of Chrome.                                                                                           | Please prepare for your grant or licence application by reviewing the <u>Pre-Application Information</u>                                                  |
| Gaming Licences<br>Special Approvals                                          | Welcome!<br>Use the left hand navigation bar to start an online application or to select another<br>service option. An overview of the options is provided below. If you have a       | for Gaming Grants or the <u>Pre-</u><br><u>Application Information for</u><br><u>Gambling Event Licences</u> before<br>you start your online application. |
| View Application<br>Status Reports<br>Submit Gaming Event Revenue             | Business BCeID that has been registered for use with the Gaming Online Service,<br>scroll to the bottom of this page to <u>Additional Services for Organizations with a</u><br>BCeID. | Contact Information                                                                                                    |
| Report<br>View Registry Reports<br>File a Criminal or Regulatory<br>Complaint | Learn more:<br>= <u>Apply Online</u><br>= <u>View Application Status Reports</u><br>= <u>Submit Gaming Event Revenue Report (GERR)</u><br>= View Registry Reports                     | Contact the Gaming Policy and<br>Enforcement Branch if you have<br>questions about gambling in B.C.                                                       |
|                                                                               | <ul> <li>File a Complaint</li> <li>Additional Services for Organizations with a BCeID</li> <li>Apply Online</li> </ul>                                                                |                                                                                                    |

Select one of the links under **Apply Online** on the left to submit community gaming grant and gaming event licence applications, or to request special approvals (out-of-province travel, capital project, and fair/exhibition). Some types of applications may take a while to complete. Please prepare for your grant or licence application by reviewing the <u>Pre-Application Information for Gaming Grants</u> or the <u>Pre-Application Information for Gambling Event Licences</u> before you start your online application.

#### **View Application Status Reports**

After you submit an application, you can track where it is in the approval process - select <u>View Application Status Reports</u>.

#### Submit Gaming Event Revenue Report (GERR)

Your group or organization is required to submit an online <u>Gaming Event Revenue</u> <u>Report</u> within 90 days of the expiry of your gaming event licence. This report must be completed for each gaming event licence. GPEB may not issue another licence until your group or organization has filed a Gaming Event Revenue Report for each previous gaming event licence.

### 5. Search for your organization

Search by entering the organization's L&G file number. If you do not know your L&G file number, please make every effort to find your organization's name in our system, to avoid creating a duplicate account. See the text above the search box for important tips on how to search for your organization by name.

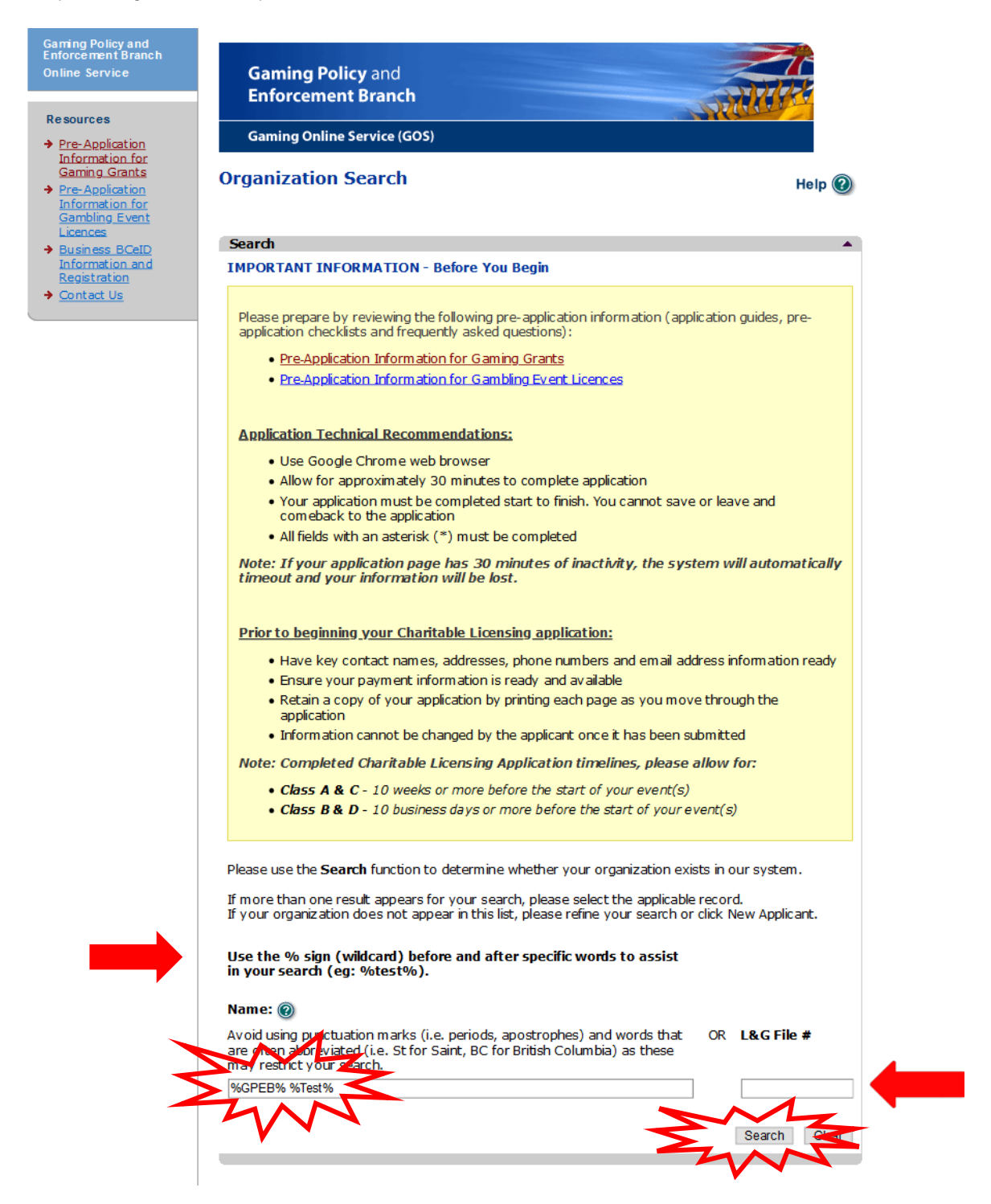

## 6. Select your organization

| ning Policy and<br>forcement Branch<br>line Service                    | Gaming Policy<br>Enforcement F | y and<br>Branch               |          |
|------------------------------------------------------------------------|--------------------------------|-------------------------------|----------|
| Pre-Application                                                        | Gaming Online Se               | rvice (GOS)                   |          |
| Information for<br>Gaming Grants<br>Pre-Application<br>Information for | Organization Se                | earch                         | Help 🕐   |
| Gambling_Event<br>Licences                                             | Search Results                 |                               | <b>^</b> |
| Business BCeID<br>Information and<br>Registration                      | L&G File #                     | <b>Name:</b><br>GPEB CGGtest1 | Select   |
| <u>Contact Us</u>                                                      | 123 Test St, Victoria, I       | BC, Canada, V8V 8V8           |          |
|                                                                        | L&G File #                     | Name:                         |          |
|                                                                        | 1XXXXXX                        | GPEB Test                     | Select   |
|                                                                        | 4567 Some Street, Va           | ancouver, BC, Canada, V9R 3K9 | 45       |
|                                                                        | L&G File #                     | Name:<br>GPEB Test 100        | Select   |
|                                                                        | 123 Some Street, Vict          | toria, BC, Canada, V8R 2L9    |          |
|                                                                        | L&G File #                     | Name:<br>GPEB Test 101        | Salact   |
|                                                                        | 123 Some Street, Vict          | toria, BC, Canada, V8R 2L9    | Geleci   |
|                                                                        | L&G File #                     | Name:<br>GPEB Test 102        | Select   |
|                                                                        | 123 Some Street, Vict          | toria, BC, Canada, V8R 2L9    |          |
|                                                                        | L&G File #                     | Name:<br>GPEB Test 103        | Select   |
|                                                                        | 123 Some Street, Vict          | toria, BC, Canada, V8R 2L9    |          |
|                                                                        | L&G File #                     | Name:<br>GPEB Test 2          | Select   |
|                                                                        | 1111 John Street, Vid          | toria, BC, Canada, V8X 3J2    |          |
|                                                                        |                                |                               |          |

New Applicant

### 7. Review your organization information and click "Next"

Ensure that the organization information is accurate. Please note any changes to the organization's information in the "Organization Information Changes" section. If you have selected the wrong organization, click the "Back" button at the bottom of the page to navigate back to the search screen.

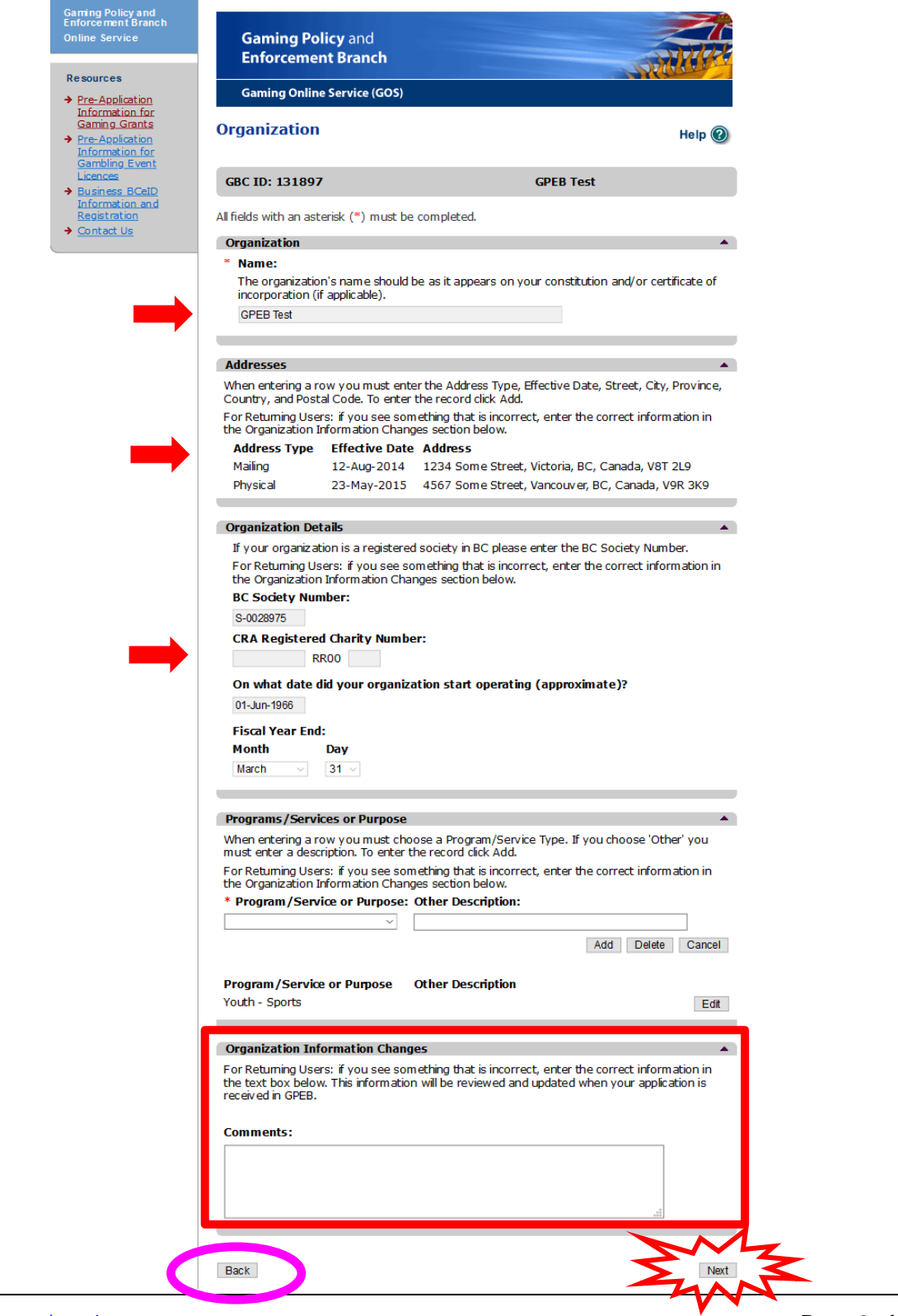

### 8. Select Application Type "Licence" and click "Next"

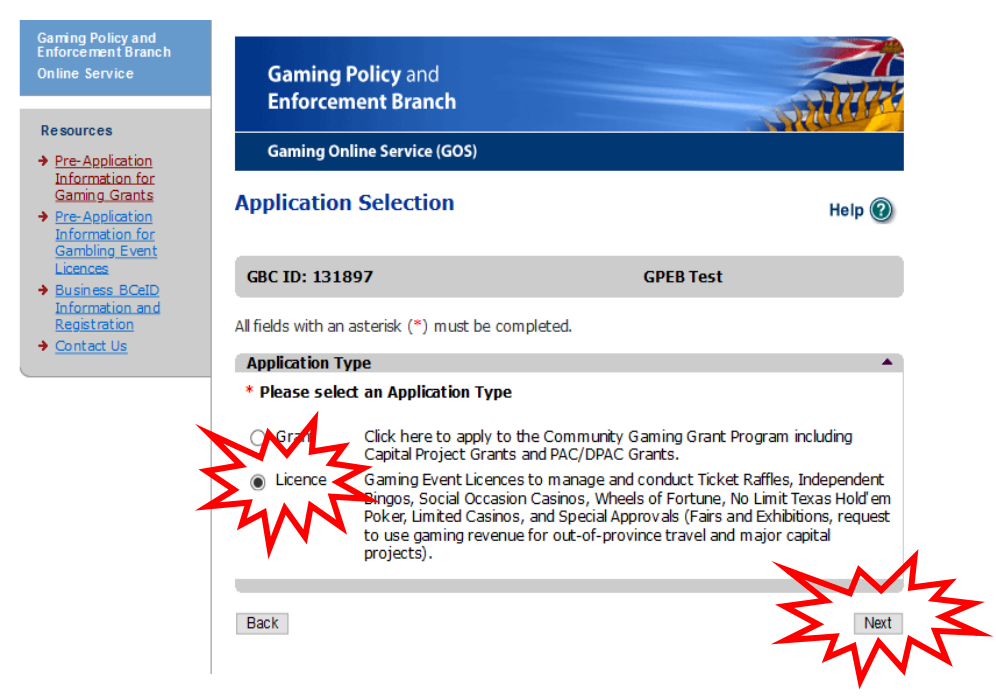

9. Select Licence Type "Special Approvals" and click "Next"

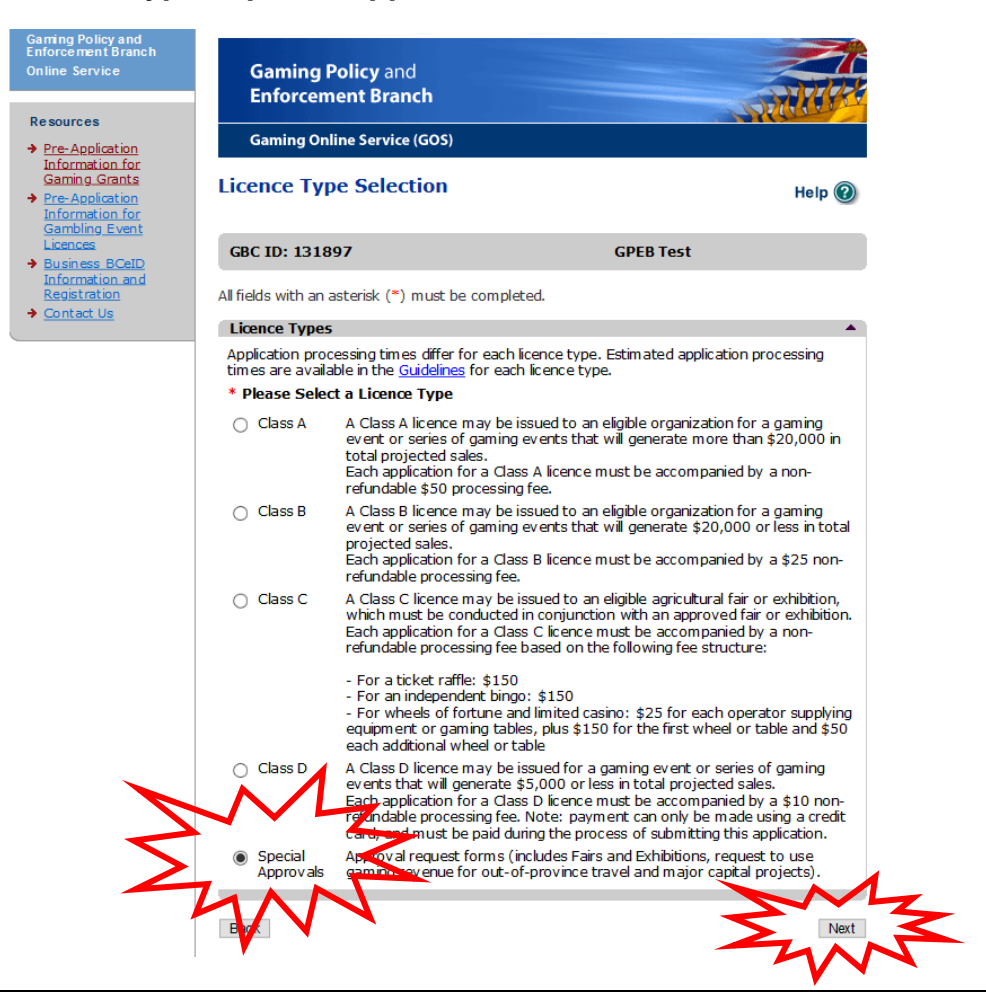

# **10. Provide details about the proposed travel**

This part of the application asks you to provide details about the organization's proposed out-ofprovince travel. Please ensure that all required sections (marked with a red asterisk) are completed, then click "Next."

|                                    | Enforcement Branch<br>Online Service                                                                                   | Gaming Policy and<br>Enforcement Branch                       | h                                                          | A CONTRACT                  |
|------------------------------------|----------------------------------------------------------------------------------------------------|---------------------------------------------------------------|------------------------------------------------------------|-----------------------------|
|                                    | Resources                                                                                                    | Gaming Online Service (G                                      | 50S)                                                       | STREET                      |
|                                    | <ul> <li>Pre-Application<br/>Information for<br/>Gaming Grants</li> <li>Pre-Application<br/>Information for</li> </ul> | Request for Out-of-Province Travel Approval Hel               |                                                            |                             |
|                                    | Gambling Event<br>Licences<br>Business BCeID                                                                           | GBC ID: 131897                                                | GPEB Te                                                    | st                          |
|                                    | Information and<br>Registration                                                                                        | All fields with an asterisk (*) m                             | ust be completed.                                          |                             |
|                                    | → <u>Contact Us</u>                                                                                                    | Dates of Travel                                               |                                                            | •                           |
|                                    | 7                                                                                                    | <ul> <li>How will you be providing</li> <li>Attach</li> </ul> | ) the Dates of Travel?                                     |                             |
| Note: Please select "Online        |                                                                                                    | Online Entry                                                  |                                                            | the the second line and     |
| Entry" to provide the Dates of     |                                                                                                    | From: (DD-MON-YYYY)                                           | st enter the From and To dates. To er<br>To: (DD-MON-YYYY) | iter the row click Add.     |
| Travel                             |                                                                                                    |                                                               | Add                                                        | Delete Cancel               |
|                                    |                                                                                                    | From: (DD-MON-YYYY)                                           | To: (DD-MON-YYYY)                                          |                             |
| Entor the "From" and "To" date     |                                                                                                    | 15-Mar-2020                                                   | 20-Mar-2020                                                | Select                      |
|                                    |                                                                                                    | 19-Apr-2020                                                   | 24-Apr-2020                                                | Select                      |
| then click Add. If you are         |                                                                                                    |                                                               |                                                            |                             |
| requesting approval for more       |                                                                                                    | Request Details<br>This form is used to request a             | approval from the Branch before disbu                      | Insing funds from your      |
| than one out-of-province trip, you |                                                                                                    | Gaming Account for out-of-pr<br>gaming grant or gaming even   | rovince travel. This request form is no<br>t licence.      | t an application for a      |
| may enter multiple rows of trip    |                                                                                                    | * Who is Travelling:<br>Enter the number of individual        | ls by category who will be using gami                      | ng funds towards travel.    |
| dates "From" and "To" dates        |                                                                                                    | Eligible categories include: ath                              | nletes/students/coaches/instructors/p                      | atient and caretaker etc.   |
| dates. Trom and To dates.          |                                                                                                    | 4 athletes, 1 coach                                           |                                                            |                             |
|                                    |                                                                                                    |                                                               |                                                            |                             |
|                                    |                                                                                                    |                                                               |                                                            | ***<br>***                  |
|                                    |                                                                                                    | * Purpose of Travel: @                                        | approved only in exceptional circums                       | tances, such as             |
|                                    |                                                                                                    | Out-or-province dave will be                                  | approved only in exceptional circuits                      | cances, such as.            |
|                                    |                                                                                                    | <ul> <li>Representing the provision competition;</li> </ul>   | nce as a result of merit achieved thro                     | ugh organized               |
|                                    |                                                                                                    | <ul> <li>Regional amateur com<br/>or</li> </ul>               | petition in a recognized league that in                    | volves cross border travel, |
|                                    |                                                                                                    | Medical treatment that                                        | is unavailable in the province                             |                             |
|                                    |                                                                                                    | Western Canadian Semi-<br>Western Canadian Final              | Finals (15 Mar to 20 Mar)<br>s (19 Apr to 24 Apr)          |                             |
|                                    |                                                                                                    | A spot has been secure                                        | d in both competitions for al                              | ll 4 amateur                |
|                                    |                                                                                                    | atheletes.                                                    |                                                            |                             |
| Nota: Diagon onter anch            | 7                                                                                                    | * Destination:                                                |                                                            |                             |
| Note: Please enter each            |                                                                                                    | Edmonton, Alberta                                             |                                                            |                             |
| estimated travel cost separately.  |                                                                                                    | * Total Estimated Costs: @                                    |                                                            |                             |
|                                    |                                                                                                    | Includes the total estimated c                                | cost of travel                                             |                             |
| Provide a description of the       |                                                                                                    | When entering a row you mus                                   | st enter the Description and Amount.                       | To enter the row click Add. |
| expense (e.g. flights van rental   |                                                                                                    |                                                               | \$Add [                                                    | Delete Cancel               |
| food accommodations at ) and       |                                                                                                    | Description                                                   | Amount                                                     |                             |
| ioou, accommodations, etc.) and    |                                                                                                    | Flights                                                       | \$5000                                                     | Select                      |
| the estimated amount, then click   |                                                                                                    | Accommodations                                                | \$3000                                                     | Select                      |
| "Add." Repeat this process for     |                                                                                                    | Van rental<br>Food                                            | \$500<br>\$1500                                            | Select                      |
| each anticipated travel expense.   |                                                                                                    |                                                               | ÷1900                                                      | Geleci                      |
| • • • • • •                        | _                                                                                                    | * Total Gaming Revenue                                        | )<br>mina funds vou wish to use towards t                  | his travel request          |
|                                    |                                                                                                    | \$ 5000                                                       |                                                            |                             |
|                                    |                                                                                                    |                                                               |                                                            |                             |
|                                    |                                                                                                    | Back                                                          |                                                            | Next                        |
|                                    |                                                                                                    |                                                               |                                                            | TAN                         |

### 11. Provide information about the officers responsible and the Delivery Method

The Request for Out-of-Province Travel Approval requires contact information for two officers/board members who are responsible for the request, as well as one submitter and one contact (the submitter and contact may also be an officer responsible).

Enter the Delivery Method email address then hit "Next."

|                                 | Gaming Policy and                                                                                                    | d                                                                                                    |                                                                                                    |                                                                                  |                                                                                         |
|---------------------------------|----------------------------------------------------------------------------------------------------|----------------------------------------------------------------------------------------------------|----------------------------------------------------------------------------------------------------|----------------------------------------------------------------------------------|-----------------------------------------------------------------------------------------|
|                                 | Enforcement Bran                                                                                                    | ich                                                                                                    | 3                                                                                                    | STATISTY .                                                                       |                                                                                         |
| esources                        | Gaming Online Service                                                                                                    | (GOS)                                                                                                    |                                                                                                    |                                                                                  |                                                                                         |
| Information for                 |                                                                                                    |                                                                                                    |                                                                                                    |                                                                                  |                                                                                         |
| - Application                   | Submission Inform                                                                                                    | ation                                                                                                    |                                                                                                    | Help 🕐                                                                           |                                                                                         |
| <u>nation for</u><br>ling Event |                                                                                                    |                                                                                                    |                                                                                                    |                                                                                  |                                                                                         |
| <u>ces</u><br>Less BCeID        | GBC ID: 131897                                                                                                    |                                                                                                    | GPEB Test                                                                                                    |                                                                                  |                                                                                         |
| ation and                       | All fields with an asterisk (*)                                                                                                    | must be completed                                                                                                    |                                                                                                    |                                                                                  |                                                                                         |
| : Us                            |                                                                                                    | muse de completed.                                                                                                    |                                                                                                    |                                                                                  |                                                                                         |
|                                 | Each application require                                                                                                    | es a Contact Person a Su                                                                                                    | hmitter and 1-3 Officers I                                                                                                    | Responsible ( e a                                                                |                                                                                         |
|                                 | 1 for B Licences, 3 for                                                                                                    | D Licences and 2 for ever                                                                                                    | ything else). Individuals c                                                                                                    | an have multiple                                                                 |                                                                                         |
|                                 | *Type                                                                                                    | uluple Type checkboxes                                                                                                    | when you are completing                                                                                                    | their information.                                                               |                                                                                         |
|                                 | Officer Responsible (<br>the organization comp<br>Coming Relia: Enforce                                                                                                    | (board member of the or<br>plies with all conditions, g                                                                          | ganization who is respo<br>guidelines, rules and poli                                                                                                    | nsible to ensure<br>icies of the                                                 |                                                                                         |
|                                 | Submitter (member of application)                                                                                                    | of the organization autho                                                                                                    | prized to complete and su                                                                                                    | ubmit this                                                                       |                                                                                         |
|                                 | Contact Person (mention this application)                                                                                                    | nber of the organization                                                                                                    | that the Branch can con                                                                                                    | tact regarding                                                                   |                                                                                         |
|                                 | *Position                                                                                                    | *First Name                                                                                                    | *Last Name                                                                                                    |                                                                                  |                                                                                         |
|                                 | Treasurer ~                                                                                                    | Test                                                                                                    | Treasurer                                                                                                    |                                                                                  |                                                                                         |
|                                 | Unit *Street                                                                                                    | * Province                                                                                                    | *City                                                                                                    | *Postal<br>Code                                                                  |                                                                                         |
|                                 | Vnit *Street 321 Test St *Business Phone                                                                                                    | *Province British Columbia Ext *Home Phone                                                                                       | *City<br>Victoria<br>e Cell Phon                                                                                                    | *Postal<br>Code<br>V2V2V2                                                        |                                                                                         |
|                                 | Address           Unit         * Street           321 Test St           * Business Phone           987         -           654         -           3210                                                                                                    | *Province British Columbia Ext *Home Phone 789 - 456                                                                             | *City<br>Victoria<br>e Cell Phon<br>- 0123 - [                                                                                                    | *Postal<br>Code<br>V2V2V2                                                        |                                                                                         |
|                                 | Address           Unit         * Street           321 Test St           * Business Phone           987         - 654           -         3210                                                                                                    | *Province British Columbia Ext *Home Phone 789 - 456                                                                             | *City<br>Victoria<br>e Cell Phon<br>- 0123 - [                                                                                                    | *Postal<br>Code<br>v V2V2V2                                                      |                                                                                         |
|                                 | Address<br>Unit *Street<br>321 Test St<br>*Business Phone<br>987 - 654 - 3210<br>e-mail<br>[treasurer@gpebtest.com]                                                                                                    | *Province<br>British Columbia<br>Ext *Home Phone<br>[789] - 456                                                                  | *City  Victoria  e Cell Phon - 0123 - (                                                                                                    | *Postal<br>Code<br>V2V2V2                                                        | Note: Click the "Ac                                                                     |
|                                 | Address         Unit       *Street         321 Test St         *Business Phone         987       - 654         - mail         treasurer@gpebtest.com         John.Doe@home.com)                                                                                                    | *Province British Columbia Ext *Home Phon 789 - 456                                                                              | *City<br>Victoria<br>e Cell Phon<br>- 0123                                                                                                    | *Postal<br>Code<br>V2V2V2<br>ee                                                  | <b>Note:</b> Click the "Ac button for each offi                                         |
|                                 | Address<br>Unit *Street<br>321 Test St<br>*Business Phone<br>987 - 654 - 3210<br>e-mail<br>treasurer@gpebtest.com<br>John.Doe@home.com)                                                                                                    | *Province British Columbia Ext *Home Phone 789 - 456                                                                             | *City  Victoria  e Cell Phon - 0123 - [                                                                                                    | *Postal<br>Code<br>V2V2V2<br>ee                                                  | <b>Note:</b> Click the "Ac<br>button for each offi<br>or contact/submitte               |
|                                 | Address<br>Unit *Street<br>321 Test St<br>*Business Phone<br>987 - 654 - 3210<br>e-mail<br>treasurer@gpebtest.com<br>John.Doe@home.com)                                                                                                    | *Province British Columbia Ext *Home Phone 789 - 456 Officer Reco                                                                | *City Victoria e Cell Phon - 0123 - [ (4                                                                                                    | *Postal<br>Code<br>V2V2V2<br>ee<br>e.g.<br>Delete Cancel                         | <b>Note:</b> Click the "Ac<br>button for each offi<br>or contact/submitte<br>you enter. |
|                                 | Address         Unit       *Street         321 Test St         *Business Phone         987       - 654         987       - 654         e-mail         treasure@gpebtest.com         John.Doe@home.com)                                                                                                    | *Province British Columbia Ext *Home Phon 789 - 456 Officer Resp. at                                                             | *City  Victoria  e Cell Phon - 0123 - [ (4  Submitter Cont                                                                                                    | *Postal<br>Code<br>V2V2V2<br>ee<br>                                              | Note: Click the "Ac<br>button for each offi<br>or contact/submitte<br>you enter.        |
|                                 | Address         Unit       *Street         321 Test St         *Business Phone         987       - 654         987       - 654         987       - 654         987       - 654         987       - 654         987       - 654         987       - 654         987       - 654         987       - 654         987       - 654         987       - 654         987       - 654         987       - 654         987       - 654         987       - 654         987       - 654         987       - 654         987       - 654         987       - 654         987       - 654         987       - 654         987       - 654         987       - 654         987       - 654         987       - 654         987       - 654         987       - 654         987       - 654         987       - 654         987       - 654         9987       - 654                                                                                                    | *Province British Columbia Ext *Home Phone 789 - 456 Officer Resp. at                                                            | *City  Victoria  e Cell Phon - 0123 - [ (  Add  Submitter Cont                                                                                                    | Postal<br>Code<br>V2V2V2<br>e<br>e.g.<br>Delete Cancel<br>tact<br>Edt            | Note: Click the "Ac<br>button for each offi<br>or contact/submitte<br>you enter.        |
|                                 | Address         Unit       *Street         321 Test St         *Business Phone         987       -654         987       -654         -       3210         e-mail       [treasurer@gpebtest.com]         John.Doe@home.com]       Position         Name       President         Test President       Test President                                                                                                    | *Province British Columbia Ext *Home Phone 789 - 456 Officer Resp. at                                                            | *City Victoria e Cell Phon - 0123 - ( ( Guide Submitter Cont                                                                                                    | Postal<br>Code V2V2V2  e e c.g. Delete Cancel tact Edit                          | <b>Note:</b> Click the "Ac<br>button for each offi<br>or contact/submitte<br>you enter. |
|                                 | Address         Unit       * Street         321 Test St         * Business Phone         987       - 654         987       - 654         -       3210         e-mail       [treasurer@gpebtest.com]         John.Doe@home.com]       John.Doe@home.com]         Position       Name         President       Test Presiden         Delivery Method       * Your application results with the second second s | *Province British Columbia Ext *Home Phone 789 - 456 Officer Resp. tt                                                            | *City  Victoria  e Cell Phon -0123 - (   Submitter Cont Submitter Cont Submitter Cont Submitter Cont Cont Cont Cont Cont Cont Cont Cont                                                                                                    | *Postal<br>Code<br>V2/2V2<br>ee<br>e.g.<br>Delete Cancel<br>tact<br>Edt          | <b>Note:</b> Click the "Ac<br>button for each offi<br>or contact/submitte<br>you enter. |
|                                 | Address         Unit       * Street         321 Test St         * Business Phone         987       - 664         987       - 664         - mail         treasure@gpebtest.com         John.Doe@home.com)         Position         Name         President         Test President         Delivery Method         * Your application results w         Email contact@gpebtest.com                                                                                                    | *Province British Columbia Ext *Home Phone 789 - 456 Officer Resp. It Vill be sent by e-mail. Pleas                              | *City  Victoria  e Cell Phon -0123 Cell Phon (a Submitter Cont Submitter Cont Submitter Cont Submitter Cont Cell Cell Cell Cell Cell Cell Cell Cel                                                                                                    | *Postal<br>Code<br>V2V2V2<br>ee<br>e.g.<br>Delete Cancel<br>tact<br>c.           | <b>Note:</b> Click the "Ac<br>button for each offi<br>or contact/submitte<br>you enter. |
| •                               | Address         Unit       *Street         321 Test St         *Business Phone         987       - 654         987       - 654         -       3210         e-mail       [treasure@gpebtest.com]         John.Doe@home.com]       John.Doe@home.com]         Position       Name         President       Test President         Delivery Method       * Your application results w         Email contact@gpebtest.com       john.doe@example.com                                                                                                    | * Province<br>British Columbia<br>Ext *Home Phone<br>789 - 456<br>Officer Resp.<br>at ☑<br>vill be sent by e-mail. Plea<br>om (c | *City  Victoria  Cell Phon  - 0123  - 0123  Add  Submitter Cont  se enter your email below one address only, e.g.                                                                                                    | *Postal<br>Code<br>V2V2V2<br>ee<br>e.g.<br>e.g.<br>Delete Cancel<br>tact<br>E.dt | <b>Note:</b> Click the "Ac<br>button for each offi<br>or contact/submitte<br>you enter. |
| •                               | Address         Unit       * Street         321 Test St         * Business Phone         987       - 654         987       - 654         -       3210         e-mail       []         treasurer@gpebtest.com       John.Doe@home.com)         Position       Name         President       Test Presiden         Delivery Method       *         * Your application results w         Em ail contact@gpebtest.com         john.doe@ex.ample.com                                                                                                    | * Province British Columbia Ext *Home Phone 789 - 456 Officer Resp. It  Vill be sent by e-mail. Pleas m (co                      | *City victoria e Cell Phon -0123 -0123 ( Add Submitter Cont Submitter Cont se enter your email below one address only, e.g.                                                                                                    | Postal<br>Code V2V2V2 e e c.g. Delete Cancel tact Edit                           | <b>Note:</b> Click the "Ac<br>button for each offi<br>or contact/submitte<br>you enter. |
| •                               | Address         Unit       * Street         321 Test St         * Business Phone         987       - 664         987       - 664         -       3210         e-mail       [treasure@gpebtest.com]         John.Doe@home.com]       John.Doe@home.com]         Position       Name         President       Test Presiden         Delivery Method       * Your application results w         Email _contact@gpebtest.com       john.doe@ex.ample.com                                                                                                    | *Province British Columbia Ext *Home Phone 789 - 456 Officer Resp. at Vill be sent by e-mail. Plea om (co                        | *City  Victoria  e Cell Phon -0123 - (4  Submitter Cont Submitter Cont see enter your email below one address only, e.g.                                                                                                    | *Postal<br>Code<br>V2/2V2<br>ee<br>e.g.<br>Delete Cancel<br>tact<br>Edit         | Note: Click the "Ac<br>button for each offi<br>or contact/submitte<br>you enter.        |
| •                               | Address         Unit       * Street         321 Test St         * Business Phone         987       - 664         987       - 664         -       3210         e-mail       []         treasure@gpebtest.com       ]         John.Doe@home.com)       ]         Position       Name         President       Test President         Delivery Method       *         * Your application results w       Email contact@gpebtest.com;         john.doe@ex.ample.com;       Back                                                                                                    | *Province<br>British Columbia<br>Ext *Home Phone<br>789 - 456<br>Officer Resp.<br>at ⊘<br>vill be sent by e-mail. Plea<br>om (c  | *City  Victoria  e Cell Phon - 0123 - (   Guide Contemported Statements Contemported Statements Submitter Contemported Statements Submitter Contemported Statements Submitter Contemported Statements Submitter Contemported Statements Contemported Statements Contemported Contemported C | *Postal<br>Code<br>V2V2V2<br>ee<br>e.g.<br>e.g.<br>Delete Cancel<br>tact<br>c.   | Note: Click the "Ac<br>button for each offi<br>or contact/submitte<br>you enter.        |

### 12. Agree to the terms and conditions then click "Next"

Review the terms and conditions, then click the checkbox to indicate your agreement. Click the "Next" button to submit your request.

| rcement Branch<br>ne Service                                  | Gaming Policy and<br>Enforcement Branch                                                                                                    | AN AL                |  |  |  |
|---------------------------------------------------------------|----------------------------------------------------------------------------------------------------|----------------------|--|--|--|
| e-Application                                                 | Gaming Online Service (GOS)                                                                                                    |                      |  |  |  |
| ormation for<br>ming Grants<br>- Application<br>formation for | Terms and Conditions                                                                                                    | Help 🔞               |  |  |  |
| ences<br>siness BCeID                                         | GBC ID: 131897 GPEB Test                                                                                                    |                      |  |  |  |
| <u>iormation and</u><br><u>gistration</u><br>ptact Us         | All fields with an asterisk (*) must be completed.                                                                                                    |                      |  |  |  |
| incoc ou                                                      | Terms and Conditions Details                                                                                                    | <b></b>              |  |  |  |
|                                                               | <ul> <li>Wy acceptance of this statement indicates that I confirm a acknowledge:</li> <li>I am a bona fide member of the organization (the "applicant") making this application, and my position, tit or role within it is as indicated herein.</li> <li>I am authorized to complete and submit this application and on behalf of the applicant.</li> <li>I confirm personally and on behalf of the applicant that all facts stated and information furnished in this application are complete and true.</li> <li>The applicant undertakes to comply with all provisions of the Criminal Code, the Gaming Control Regulation.</li> <li>The applicant undertakes to comply with all conditions, guidelines, rules and policies published by the Gaming</li> </ul> | and<br>by<br>of<br>a |  |  |  |
|                                                               | *I agree to the terms and conditions as stated above: $\square$                                                                                                    |                      |  |  |  |
|                                                               | Back                                                                                                    |                      |  |  |  |

### 13. Review the web confirmation screen

Congratulations! Your application was successfully submitted. **Please make a note of your application ID number.** 

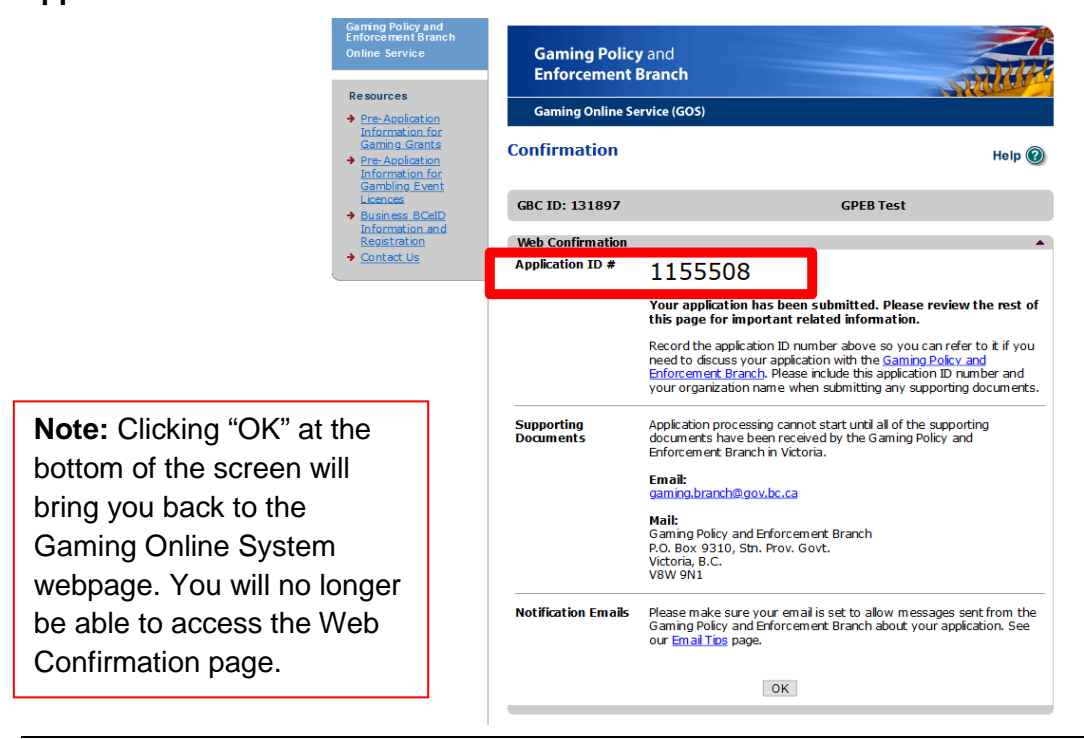

### **14. Contact Information**

Web: https://www2.gov.bc.ca/gov/content/sports-culture/gambling-fundraising/gaming-grants

E-mail: CommunityGamingGrants@gov.bc.ca

**Phone:** 250-356-1081

Toll-free : 1-800-663-7867